## คู่มือการขึ้นทะเบียนบัณฑิต

เปิดโปรแกรม web browser เพื่อเข้าระบบบริการการศึกษา <u>http://reg.npu.ac.th</u>

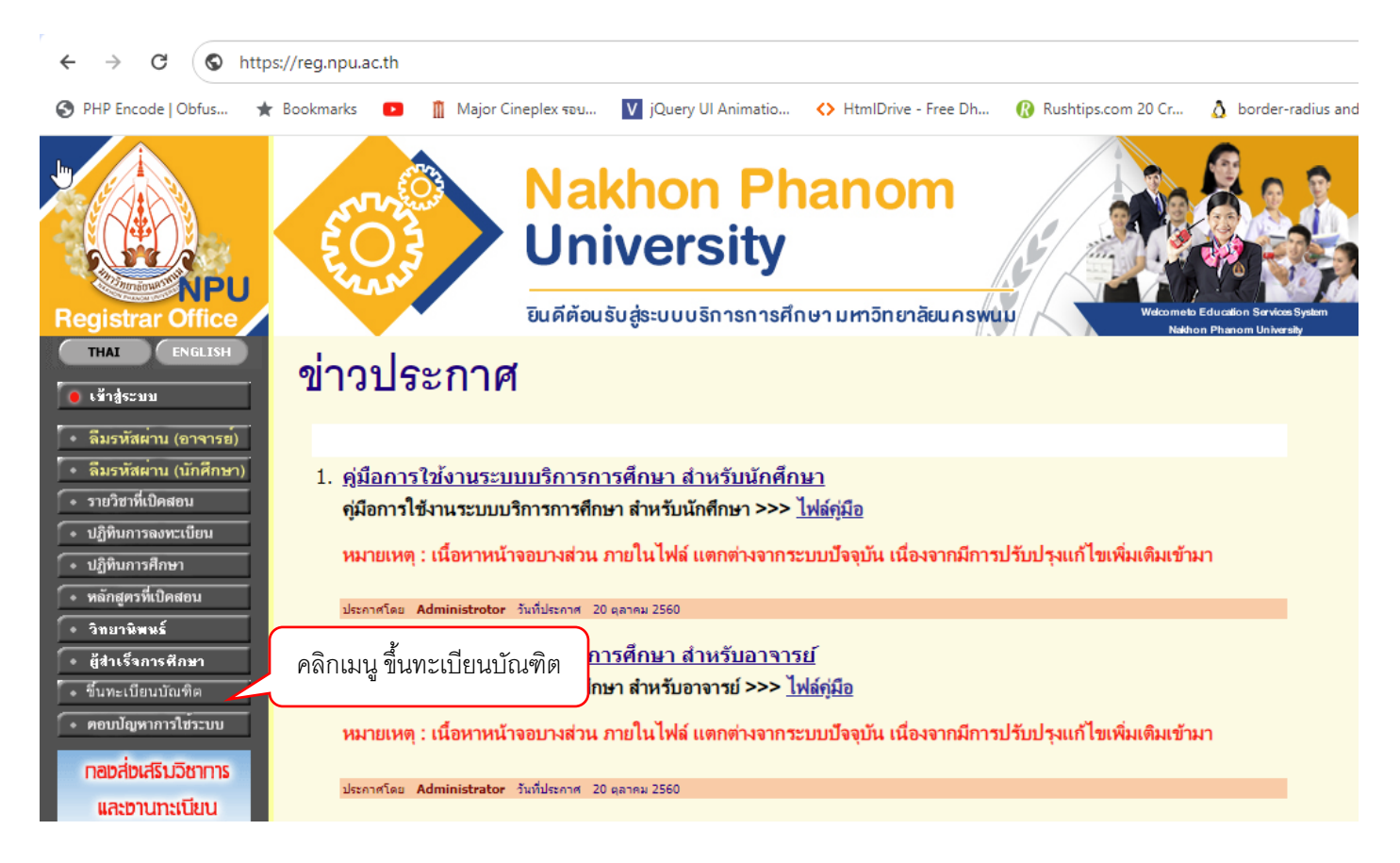

## กรอกรหัสนักศึกษา และรหัสผ่าน ที่เข้าใช้ระบบบริการการศึกษา

| C 😋 regsup.npu.ac.th/?page=registration_graduate                                                                                                    |                              |                                                                             |                                                     | তন্দ্র দ্র            | ⊅   ₹         |
|----------------------------------------------------------------------------------------------------|------------------------------|-----------------------------------------------------------------------------|-----------------------------------------------------|-----------------------|---------------|
| de   Obfus 🛧 Bookmarks 💿 👖 Major Cineplex দ্বত।                                                                                                    | 🗸 jQuery UI Animatio 🔇 HtmlD | rive - Free Dh 🔞 Rushtips.com 20 Cr                                         | ∆ border-radius and                                 | ▶ GT200 Powered b     | »             |
| <b>REGSOP NPO</b><br>มหาวิทยาลิขนครแบบ<br>มหาวิทยาลิขนครแบบ                                                                                                    | 🔅 เข้าสู่ระบบขึ้นทะเบียนบัต  | นทีด                                                                        | 🛪 หบ้าหลัก                                          | 🖁 ส่วนเจ้าหน้าที่ระบเ | มหลังบ้าน REG |
| <ul> <li>ขอรับรหัสผ่าน<br/>เข้าระบบบริการการศึกษา</li> <li>สำหรับอาจารย์</li> <li>สำหรับนักศึกษา</li> <li>ซึ่นกะเบียนบัณฑิต สำหรับ<br/>ผู้สำเร็จการศึกษา</li> <li>เข้าสู่ระบบขึ้นทะเบียนบัณฑิต</li> </ul> |                              | assword เดียวกับกับ ระบบบริการการศึกษา<br>กราช<br>ค กราช<br>ยกลิก เข้าสู่ระ | กรหัสนักศึกษา<br>อกรหัสผ่าน<br>คลิกเข้ <sup>r</sup> | )<br>)<br>าสู่ระบบ    |               |

| ເມນູຈະນນ                                                  | ขึ้นทะเบียนบัณฑิต                                                                                                    | / หน้าหลัก / ขึ้นทะเบียนบัณฑิต                                                                    |
|-----------------------------------------------------------|----------------------------------------------------------------------------------------------------|---------------------------------------------------------------------------------------------------|
| <ul> <li>ขึ้นทะเบียนบัณฑิด</li> <li>ออกจากระบบ</li> </ul> | ข้อมูลการศึกษา                                                                                                    | สถานะขึ้นทะเบียน                                                                                  |
|                                                           | รหัสประจำดัว :<br>เลขบัตรประชาชน :<br>ชื่อ-สกุล :<br>Name :<br>ระดับ :<br>มริญญาตรี<br>สาขา :<br>พยาบาลศาสตรบัณฑ์ต<br>พลักสูตร :<br>พบรามาลศาสตรบัณฑ์ต<br>พมที่เข้าศึกษา :<br>บาที่เข้าศึกษา :<br>บา ค. 2563<br>วันที่สำเร็จ :<br>เกรดเฉลีย :<br>ตรวจสอบข้อมูล ชื่อ นามสกุล เลขบัตรประชาชน ว่า<br>ถูกต้องหรือไม่ หากไม่ถูกต้องให้แจ้งงานทะเบียนคณะ | 1 ยังไม่ขึ้นทะเบียน มี ยังไม่ขึ้นทะเบียน หากข้อมูล ด้านขวามือถูกต้อง คลิกที่ป่ม ขึ้นทะเบียนที่นี่ |

ให้นักศึกษาดำเนินการตรวจสอบข้อมูล ชื่อ สกุล เลขบัตรประชาชนถูกต้องหรือไม่ หากถูกต้อง ให้คลิกปุ่ม ขึ้นทะเบียนที่นี่ ด้านขวามือ

| >> แจ้งเพื่อทราบ                                                                                  |                                                                                                    |
|---------------------------------------------------------------------------------------------------|----------------------------------------------------------------------------------------------------|
| มหาวิทยาลัยกำหนดเรียกเก็บค่าธรรม<br>ประกาศนียบัตรบัณฑิตจากสภามหาวิ<br>บัณฑิต จะได้รับสิทธิดังนี้  | เนียมการขึ้นทะเบียนบัณฑิตจากผู้สำเร็จการศึกษาที่ได้รับการอนุมัติปริญญา หรือ<br>ทยาลัย จำนวน 1,000 บาท โดยผู้สำเร็จการศึกษาที่ชำระค่าธรรมเนียมการขึ้นทะเบียน |
| ได้รับสิทธิในการเข้ารับพระราชท                                                                    | านปริญญาบัตร หรือประกาศนียบัตรบัณฑิต                                                                                                    |
| ได้รับใบปริญญาบัตร หรือใบประ<br>* กรณีผู้สำเร็จการศึกษายังไม่ชำระค่า<br>และเอกสารสำคัญทางการศึกษา | กาศนียบัตรบัณฑิตพร้อมปก และเอกสารสำคัญทางการศึกษาจากมหาวิทยาลัย<br>ธรรมเนียมการขึ้นทะเบียนบัณฑิต จะไม่ได้รับสิทธิในการเข้ารับพระราชทานปริญญาบัตร            |
| หลังจากกดยืนย์ การขึ้นทะเบียน<br>สังกัด และนำใบเสร็จรับเงินติดต่อรับเ                             | เบ้ณฑิต ให้พิมพ์ใบแจ้งการชำระเงินและนำไปชำระเงินที่งานการเงินของคณะ/วิทยาลัย<br>อกสารสำคัญที่งานทะเบียนของคณะ/วิทยาลัย ที่สังกัด                            |

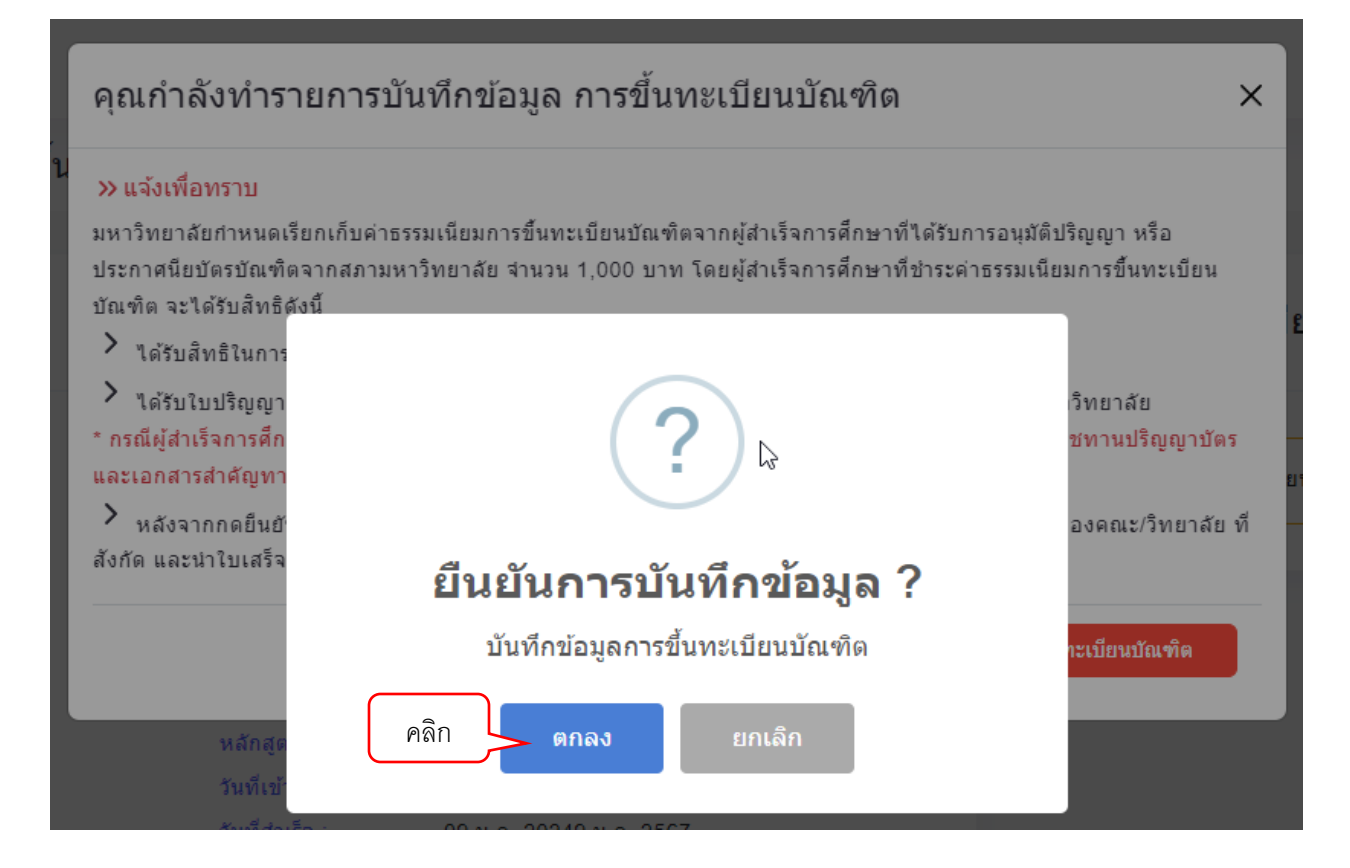

## ระบบจะแสดงข้อความว่าทำรายการขึ้นทะเบียนบัณฑิตสำเร็จ

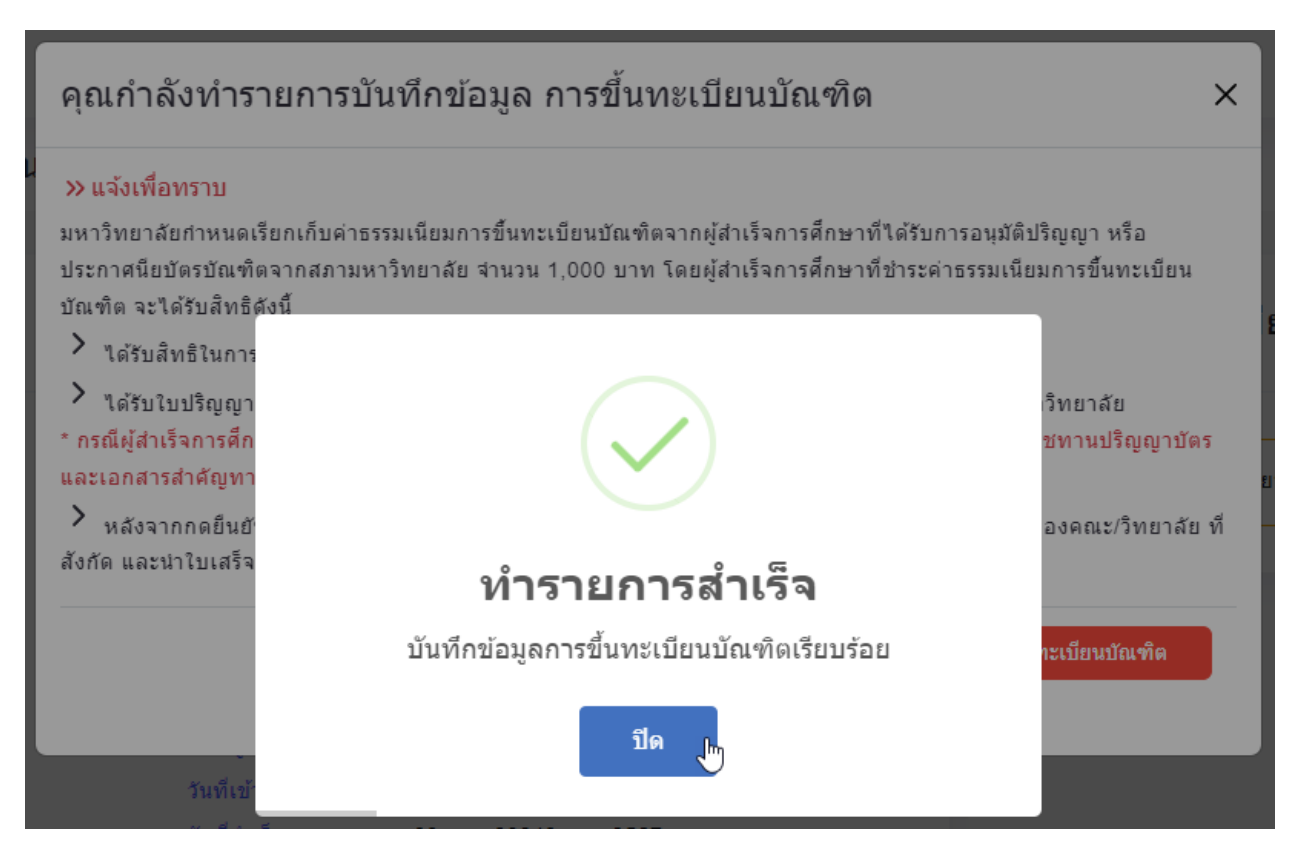

คลิกปุ่ม พิมพ์ เพื่อพิมพ์ใบชำระเงินเพื่อนำไปยื่นชำระเงินที่เคาท์เตอร์รับชำระเงินของคณะ

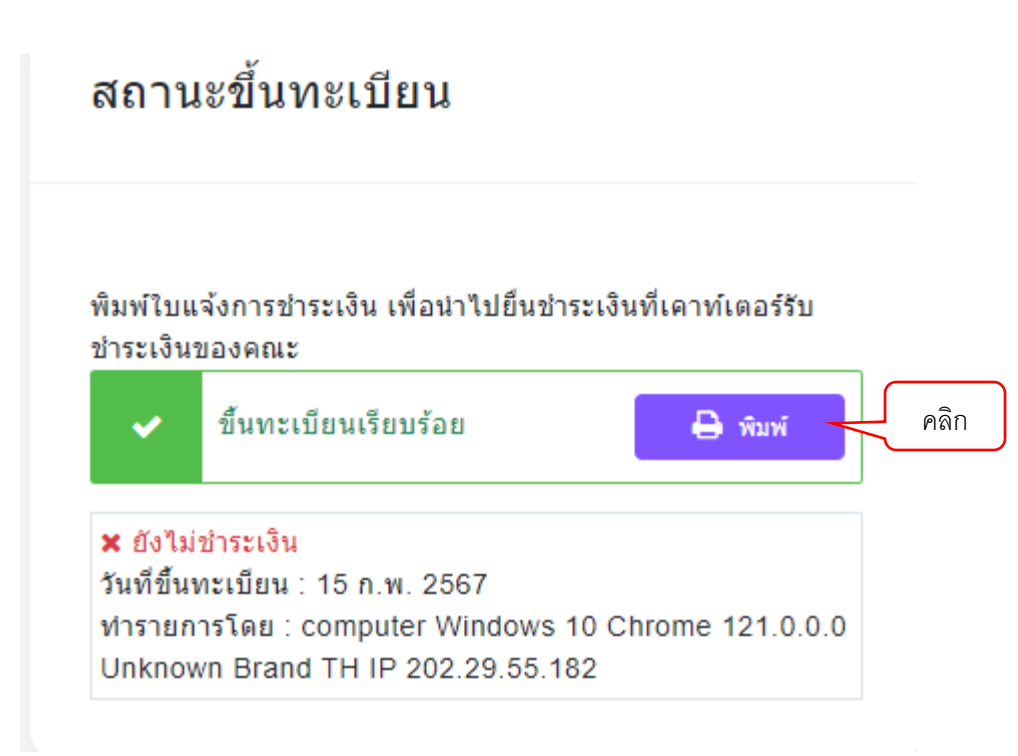